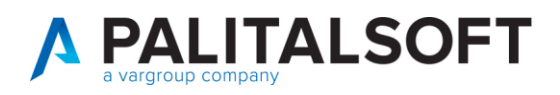

| COMUNICAZIONE | Comunicazione n. 01/2018                                                        |
|---------------|---------------------------------------------------------------------------------|
| OGGETTO:      | Regole da impostare nelle modalità di emissione ordinativi sull' esercizio 2018 |
| Riferimento   | Sostituisce la Comunicazione n                                                  |

|       | REGOLE TECNICHE E STANDARD PER L'EMISSIONE DEI DOCUMENTI         |
|-------|------------------------------------------------------------------|
| Casha | INFORMATICI RELATIVI ALLA GESTIONE DEI SERVIZI DI TESORERIA E DI |
| Scopo | CASSA DEGLI ENTI DEL COMPARTO PUBBLICO ATTRAVERSO IL SISTEMA     |
|       | SIOPE+                                                           |

| Data | Oggetto Revisione   | Versione |
|------|---------------------|----------|
|      | Prima comunicazione | C01/2018 |
|      | Revisione           |          |

# Sommario

- 1.2 Pannello DPR 194 Spese impostar '5' sul campo evidenziato.......4

Palitalsoft S.r.l. Via Brodolini, 12 60035, Jesi – AN

Via Paganini, 57

T. +39 0733 688026

62018, Potenza Picena – MC

altre sedi:

T. +39 0731 22911 palitalsoft@pecraccomandata.it info@palitalsoft.it

Via Tacito, 51/B 41123, Modena – MO T. +39 059 847066 P.I./C.F. 00994810430 Cap. Soc. euro 135.000,00 i.v. Società soggetta a direzione e coordinamento di Apra S.p.a.

Via Porzio, 4 – Centro Direzionale – Isola G/1 80143, Napoli – NA T. +39 081 5625276

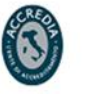

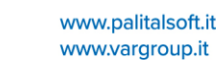

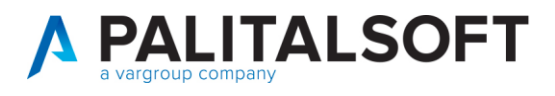

La Legge di Bilancio 2017 introduce importanti novità sul monitoraggio delle entrate e delle spese delle amministrazioni pubbliche effettuato attraverso la banca dati SIOPE grazie al passaggio dalla piattaforma SIOPE a "SIOPE+".

Il nuovo standard OPI andrà a sostituire l'attuale standard di trasmissione basato sulle specifiche OIL.

L'evoluzione da SIOPE a SIOPE+ è disciplinata da decreti del Ministero dell'economia e delle finanze che, gradualmente, estenderanno i nuovi adempimenti a tutte le Amministrazioni pubbliche. Le prime applicazioni del progetto SIOPE+ sono regolamentate dal decreto MEF del 14 giugno 2017 e dal decreto MEF del 25 settembre 2017 che tra l'altro stabilisce le date di avvio a regime sugli Enti.

Allo scopo si riporta il contenuto di pagina 9 del documento "Regole tecniche e standard per L'EMISSIONE DEI DOCUMENTI INFORMATICI RELATIVI ALLA GESTIONE DEI SERVIZI DI TESORERIA E DI CASSA DEGLI ENTI DEL COMPARTO PUBBLICO ATTRAVERSO IL SISTEMA SIOPE+' consultabile al link

### http://www.agid.gov.it/sites/default/files/documenti\_indirizzo/opi-regole\_tecniche\_v1\_0\_3.pdf

"Gli OPI sono costituiti da mandati di pagamento e reversali d'incasso: ogni mandato di pagamento o reversale di incasso elettronica contiene una sola "disposizione" relativa a un unico beneficiario /versante ; per i pagamenti di natura non commerciale (diversi dal pagamento fatture) è possibile che un mandato di pagamento o una reversale contenga più disposizioni."

Al fine di adeguare da subito le modalità di creazione dei flussi secondo le modalità definite dal SIOPE+ con lo scopo di rendere quanto più possibile compatibile la struttura XML degli ordinativi relativi all'esercizio 2018 a quella che sarà adottata al momento del passaggio alla piattaforma "SIOIPE+" di seguito si indicano le modalità da impostare sull'esercizio 2018 nelle modalità di emissione degli ordinativi.

### 1. <u>Mandati di pagamento</u>

- a. Creare un ordinativo a livello di impegno con riferimenti al 5 livello del piano finanziario, singolo beneficiario e modalità di pagamento.
- b. Totalizzare su unica riga i documenti che rispettano tale regola
- 2. <u>Reversali di incasso</u>
  - a. Creare un ordinativo a livello di accertamento con riferimenti al 5 livello del piano finanziario, singolo cliente e modalità di riscossione.
  - b. Totalizzare su unica riga i documenti che rispettano tale regola

Per attivare tali controlli occorre impostare sull'esercizio 2018 nelle tabelle di parametrizzazione del menù di city financing => Tabelle => Personalizzazioni => definizioni e operabilità – Parametri generali i seguenti valori

1. In entrambi i pannelli ' Dpr194 Spese' e 'Dpr194 Entrate' impostare a 5 il campo 'modo emissione mandati'

Palitalsoft S.r.l. Via Brodolini, 12 6003 5, Jesi – AN altre sedi: T. +39 0731 22911 palitalsoft@pecraccomandata.it info@palitalsoft.it

Via Paganini, 57 62018, Potenza Picena – MC T. +39 0733 688026

Via Tacito, 51/B 41123, Modena – MO T. +39 059 847066 P.I./C.F. 00994810430 Cap. Soc. euro 135.000,00 i.v. Società soggetta a direzione e coordinamento di Apra S.p.a.

Via Porzio, 4 – Centro Direzionale – Isola G/1 80143, Napoli – NA T. +39 081 5625276

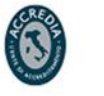

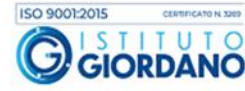

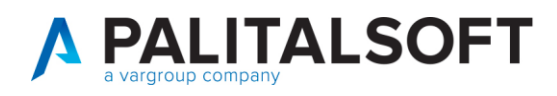

- 2. Se volete potete includere anche il controllo dell'univocità della determina di liquidazione spuntando il campo 'Emissione mandati per determina liq.'
- 3. Se presente togliere la spunta sul campo 'SIOPE Obbligatorio su Impegni' che si riferisce al vecchio codice Siope ora sostituito dal 5ò livello del Piano Finanziario

## 1.1Pannello ' <mark>DPR 194 Entrate'</mark> impostare ' 5' su entrambi i campi evidenziati.

#### CITY-FINANCING Definizioni e operabilità V. Defau Class, livello 1 per Titolo di Entrata macro aggregato Lunghezza codici della maschera di editazione del Codice Voce 5 2 2 Class, livello 2 per Titolo di Entrata Estremi Atto da Voce di Bilancio Categoria • Titolo per partite di giro 9 Aggiornamento residui 2 = Aggiornamento automatico Voci di Bilancio: definizione importi da visualizzare Importi di Previsione / Importi annuali Colonna 1 Colonna 2 Colonna 3 Colonna 4 Intestazione - 1° riga Ass. Es. Prow Consolid. <ac> Consolid. <a+1> Consolid. <a+2> Intestazione - 2° riga Residuo Ass. Sviluppo <ac> Sviluppo <a+1> Sviluppo <a+2> Intestazione - 2° riga Residuo\_Acc. Totale <ac> Totale <a+1> Totale <a+2> Importo - 1° riga 🗔 Esercizio provvisorio - Stanziament Competenza - Consolidato Previsione anno + 1 - Consolidato Previsione anno + 2 - Consolidato Importo - 2° riga 🗔 Residuo - Assestato Competenza - Sviluppo Previsione anno + 1 - Sviluppo Previsione anno + 2 · Sviluppo Importo - 3° riga Residuo - Accertamenti Competenza - Consolidato+Svilupp Previsione anno + 1 - Totale Previsione anno + 2 - Totale Escludi totale portafoglio da calcolo disponibilità 🔲 Abilita chiusura automatica provvisori SIOPE obbligatorio su accertamenti Controllo quadratura Provvisori Modo gestione SIOPE su riscossioni 2 = Controllo con messaggio bloccante 0 = Facoltativo -• Caricamento Riscossioni Dirette 1 = caricamento dettaglio Riscossione facolt.. • Emissione Reversal Modo emissione reversali ⇒ 5 - Ogni accertamento, beneficiario e modalità di riscossione Emissione reversale x determina risc. • Modo emissione reversali da reincasso automatico iva split/itenute 5 - Ogni accertamento, beneficiario e modalità di riscossione • 🔁 Generale / 🔢 Iter / 💽 Dpr 194 Entrate / 🛒 Dpr 194 Spese, ≡ CodiciStatistici/\\ Tesoreria/\\ D.L.118 Entrate/\\ D.L.118 Spese/\Fatt.Elettronica & RUF j Ok ы An<u>n</u>ulla 🍤

Palitalsoft S.r.l. Via Brodolini, 12

60035, Jesi – AN altre sedi:

altre sedi: Via Paganini, 57 Vii 62018, Potenza Picena – MC 41 T. +39 0733 688026 T.

T. +39 0731 22911 palitalsoft@pecraccomandata.it info@palitalsoft.it

Via Tacito, 51/B 41123, Modena – MO T. +39 059 847066 P.I./C.F. 00994810430 Cap. Soc. euro 135.000,00 i.v. Società soggetta a direzione e coordinamento di Apra S.p.a.

Via Porzio, 4 – Centro Direzionale – Isola G/1 80143, Napoli – NA T. +39 081 5625276

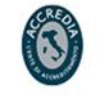

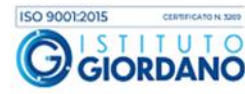

3

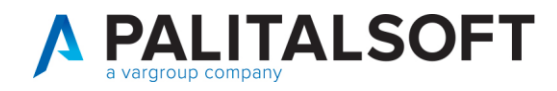

## 1.2 PANNELLO DPR 194 SPESE IMPOSTAR '5' SUL CAMPO EVIDENZIATO

| 20<br>Default                                                                   |                                                    |                                     |                                              |                      |                                   |                                   |                          |
|---------------------------------------------------------------------------------|----------------------------------------------------|-------------------------------------|----------------------------------------------|----------------------|-----------------------------------|-----------------------------------|--------------------------|
| Class, livello 1 dopo il Titolo di Spesa                                        | Macro Aggregato                                    |                                     | Lunghezza codici                             | della maschera di ec | ditazione del Cod                 | dice Voce 5 2 2                   |                          |
| Class. livello 2 dopo il Titolo di Spesa                                        | livello 3                                          |                                     | Estremi Atto da Voce di Bilancio 0 = nessuna |                      | a valorizzazione 🗸 🗸              |                                   |                          |
| Class. livello 3 per Titolo di Spesa                                            | Livello 4                                          |                                     | Aggiornamento residui 2 = Aggio              |                      | 2 = Aggiorn                       | rnamento automatico               |                          |
| Titolo per partite di giro                                                      | 7                                                  | ,                                   | Controllo Dodicesimi 2                       |                      | = controllo attivo in Emissione № | /landati 👻                        |                          |
| Voci di Bilancio: definizione im<br>Importi di Previsione V Importi annu        | porti da visualizzare —<br>ai                      |                                     |                                              |                      |                                   |                                   |                          |
|                                                                                 | Colonna 1                                          | Co                                  | olonna 2                                     | Colonn               | a3                                | Colonna 4                         |                          |
| Intestazione - 1° riga                                                          | Ass. Es. Prov                                      | v. Consi                            | olid. <ac></ac>                              | Consolid.            | <a+1></a+1>                       | Consolid. <a+2></a+2>             |                          |
| Intestazione - 2° riga                                                          | Residuo_Ass                                        | s. Sviluj                           | ppo <b>&lt;</b> ac <b>&gt;</b>               | S∨iluppo             | <a+1></a+1>                       | Sviluppo <a+2></a+2>              |                          |
| Intestazione - 2° riga                                                          | Residuo_Imp                                        | ). Tota                             | ale <b>«</b> ac <b>»</b>                     | Totale <             | a+1>                              | Totale <a+2></a+2>                |                          |
| Importo - 1° riga                                                               | 🔍 Esercizio provvisorio - Sta                      | anziament Competenza - I            | Consolidato                                  | Previsione anno +    | 1 - Consolidato                   | Previsione anno + 2 · Consolidato |                          |
| Importo - 2* riga                                                               | 🔍 Residuo - Assestato                              | Competenza - :                      | Sviluppo                                     | Previsione anno +    | 1 - Sviluppo                      | Previsione anno + 2 · Sviluppo    |                          |
| Importo - 3° riga                                                               | 🔍 Residuo - Impegni                                | Competenza -                        | Consolidato+Svilupp                          | Previsione anno +    | 1 - Totale                        | Previsione anno + 2 - Totale      |                          |
| L<br>Escludi totale portafoglio da calcolo dis                                  | ponibilità 🔲 Abilita chiusu                        | ıra automatica provvisori           |                                              | SIOPE obbligatorio s | u impegni                         | Ritenuta DPR 207\2010             | ,<br>0,50 <mark>9</mark> |
| Controllo quadratura Provvisori                                                 | 2 = Controllo con messa                            | = Controllo con messaggio bloccante |                                              | Modo gestione SIOF   | 'E su liquidazioni                | i 0 = Facoltativo                 | -                        |
| Caricamento Liquidazioni Dirette                                                | 1 = caricamento dettaglio Liquidazioni facoltativo |                                     | ativo 🔻                                      | Controllo Modello DL | JRC                               | 2 = associazione con DUF          | RC non 👻                 |
| Evasione Ordini da 🛛 🗧 Liquidazione 🔹 Modo Gestione Ritenute 🖉 = Data Mandato 💌 |                                                    |                                     | -]                                           |                      |                                   |                                   |                          |
| Emissione Mandati<br>Modo emissione mandati                                     | 5 - Ogni impegno, b                                | eneficiario e modalit               | à di pagamento                               |                      | ▼ Emi                             | issione mandato x determina liq.  |                          |
| Generale Iter Dpr 194                                                           | Entrate                                            | / 😑 Codici Statistici/              | 💥 Tesoreria 🔨                                | U.L.118 Entrate      | ∧ <u>M</u> D.L.118                | 3 Spese/Fatt.Elettronica & RUF/   |                          |

Palitalsoft S.r.I. Via Brodolini, 12 60035, Jesi – AN

Via Paganini, 57

T. +39 0733 688026

62018, Potenza Picena – MC

altre sedi:

T. +39 0731 22911 palitalsoft@pecraccomandata.it Cap. Soc. euro 135.000,00 i.v. info@palitalsoft.it

Via Tacito, 51/B 41123, Modena - MO T. +39 059 847066

P.I./C.F. 00994810430 Società soggetta a direzione e coordinamento di Apra S.p.a.

Via Porzio, 4 - Centro Direzionale - Isola G/1 80143, Napoli - NA T. +39 081 5625276

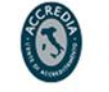

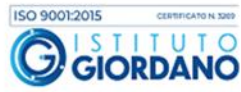

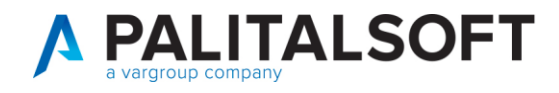

Quindi nel pannello 'Tesoreria' sub panello 'personalizzazione modo valorizzazione campi selezionare la modalità 'Totalizza x beneficiario e modalità pag\ris come di seguito illustrato.

Palitalsoft S.r.I. Via Brodolini, 12 60035, Jesi – AN

Via Paganini, 57

T. +39 0733 688026

altre sedi:

T. +39 0731 22911 P.I./C.F. 00994810430 palitalsoft@pecraccomandata.it Cap. Soc. euro 135.000,00 i.v. info@palitalsoft.it

Via Tacito, 51/B 62018, Potenza Picena – MC 41123, Modena - MO T. +39 059 847066

Società soggetta a direzione e coordinamento di Apra S.p.a.

Via Porzio, 4 - Centro Direzionale - Isola G/1 80143, Napoli – NA T. +39 081 5625276

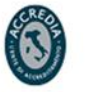

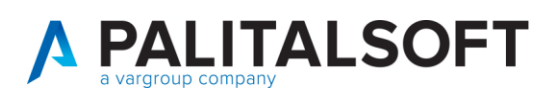

| 🛛 CITY-FINANCING Definizioni e operabil                      | ità                                                  |                                                                                      |                                                                                |
|--------------------------------------------------------------|------------------------------------------------------|--------------------------------------------------------------------------------------|--------------------------------------------------------------------------------|
| V. Default                                                   |                                                      |                                                                                      |                                                                                |
| Collegamento con tesoreria                                   | ACCIATO XML STANDARD - C                             | CIRCOLARE ABI 36/2013 🔹                                                              |                                                                                |
| Invio note al tesoriere                                      | 0 - Gestito solo per i codici pag                    | amenti che lo richiedono obbligatoriamente 🔹 👻                                       | Valorizzazione Dati Bilancio su Flusso XML     A livello di testata ordinativo |
| Invia pianta organica (struttura)                            |                                                      |                                                                                      | 🔿 A Livello di beneficiario\versante                                           |
| Totalizza x beneficiario e modalità pag\ris                  | ☑                                                    |                                                                                      | Valorizzazione Importi Codice Economico e Cofog                                |
| Non valorizzare conto B.Italia x F24EP                       |                                                      |                                                                                      | <ul> <li>Totale Ordinativo</li> </ul>                                          |
| Importazione Flusso Arricchito                               | 0 - Default                                          | <b></b>                                                                              |                                                                                |
| Generale Personalizzazione modo valori                       | zzazione campi                                       | - Castalli Ativabili ve Defensivi                                                    |                                                                                |
|                                                              | amento lo Digbiodo                                   | Controlli Attivabili su Urginativi                                                   | /======                                                                        |
| ✓ Presenza ABT e CAB se Pag<br>✓ 2 Presenza C/C se Pagamento | lo Richiede                                          | 7 Presenza Conto Evidenza su Conto Teso                                              | reria/Tipo Finanziamento                                                       |
| ✓ 3 Presenza Cod.Fiscale/Part ✓ 4 Presenza Ente Ricevente s  | ita iva e Residenza Forn.<br>e Pagamento lo richiede | ♥ 8 Presenza Data Valuta Beneficiario x P<br>9 Validità Codice Fiscale & Partita IVA | agamento F24 EP<br>se presenti                                                 |
| ✓ 5 Presenza Codice Siope                                    |                                                      | 10 Controllo non attivato                                                            |                                                                                |
|                                                              |                                                      |                                                                                      |                                                                                |
| Generale/ VI2 Iter/ Ves Dpr 194 Ent                          | rrate/ Ves Dpr 194 Spese/ 📜 Co                       | dici Statistici / W Tesoreria / W D.L.118 Entrate / W D.L                            | 118 Spese / Fatt.Elettronica & RUF /                                           |
|                                                              |                                                      | <b>₽</b>                                                                             | O <u>k</u> 🖆 An <u>n</u> ulla 🍤                                                |

Al fine di garantirVi le corrette impostazioni una patch all'applicativo financing che sarà distribuita all'inizio del mese di gennaio 2018 effettuerà in automatico tali personalizzazioni, si raccomanda di non modificarle se non in presenza di casi particolari e dopo aver consultato il Vs. sistemista di riferimento.

Si ricorda che l'utilizzo di parametri diversi da quelli sopra indicati pregiudica la compatibilità e quindi la possibilità di modifica degli ordinativi quando andrete ad utilizzare la piattaforma 'SIOPE+' .

## **1.3CONTABILITÀ IVA**

Con l'occasione al fine di rispettare le normative vigenti in materia conservazione documentale e di Contabilità lva con il regime dello Split payment, l'invio delle liquidazioni periodiche e la liquidazione annuale si ricorda di impostare I parametri per la gestione della contabilità IVA nel menu Tabelle => Personalizzazioni => definizioni e operabilità - Co.Ge -Co.Ana - IVA con le opzioni:

Ι. 1 - registrazione e stampa direttamente sul registro degli acquisti (la fattura viene stampata una sola volta sul registro degli acquisti con la stessa data di registrazione della finanziaria e quindi sempre entro i termini di legge)

Palitalsoft Sr L Via Brodolini, 12 60035, Jesi - AN

T. +39 0731 22911 info@palitalsoft.it

altre sedi: Via Paganini, 57 62018, Potenza Picena – MC T. +39 0733 688026

Via Tacito, 51/B 41123 Modena - MO T. +39 059 847066

P.I./C.F. 00994810430 palitalsoft@pecraccomandata.it Cap. Soc. euro 135.000,00 i.v. Società soggetta a direzione e coordinamento di Apra S.p.a.

> Via Porzio, 4 - Centro Direzionale - Isola G/1 80143, Napoli - NA T. +39 081 5625276

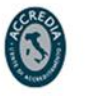

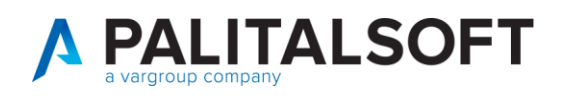

1 - Viene creato automaticamente un movimento valido ai fini della liquidazione e quindi 11. dell'esigibilità a fronte di ogni pagamento con la data dell'ordinativo. (la liquidazione periodica, valida ai fini dell'esigibilità della detrazione sui servizi a rilevanza commerciale viene prodotta utilizzando l'importo effettivamente pagato e la data del pagamento.

### Impostazione obbligatoria da effettuare sul pannello IVA

| Z CITY-FINANCING Definizioni e operabilità              |                                                                                                    |
|---------------------------------------------------------|----------------------------------------------------------------------------------------------------|
| - <b>17</b>                                             |                                                                                                    |
| V. Default                                              |                                                                                                    |
| CAcquisti in esigibilità differita                      |                                                                                                    |
| Modalità registrazioni IVA acquisti 🛛 🗕 🔒 🔒             | egistrazione e stampa direttamente sul registro degli acquisti 🔹 🔹 Registro unico per provvisori 🗖 |
| Settore IVA default                                     | Registro IVA default                                                                               |
| Valorizzazione campo note su movimenti IV               | Ά                                                                                                  |
| Note su movimento su registro provvisorio               |                                                                                                    |
| Note su movimento di storno su registri provvisori      | Note su movimento di addebito su registro acquisti                                                 |
| Note su movimento su registro acquisti esigibilità imme | ediata 🗔 Note su movimento su registro vendite 🗔 \$12                                              |
| Verifica Settore IVA con Bilancio                       | Gestione pagamenti parziali 🛛 💦 🚺 - Viene creato un movimento per ogni pagamento parzi 🔹           |
| Stampe periodiche e annuali                             |                                                                                                    |
| Margine sinistro (in cm) 0                              |                                                                                                    |
| Intestazione per registri IVA periodici                 | riga1 🗔 Settore : \$110 \$111 - Reg. n. \$112 \$113 periodo dal :\$16 al \$17 - pag. \$12          |
|                                                         | riga2 🗔                                                                                            |
| Intestazione per stampa liquidazione IVA periodica      | riga1 🗔 Settore : \$110 \$111 - periodo liquidazione dal \$16 al \$17 pag. \$12                    |
|                                                         | riga2 🗔                                                                                            |
| Intestazione per stampa registro riepilogativo          | riga1 🗔 REGISTRO RIEPILOGATIVO MESE DI \$13 pag. \$12                                              |
|                                                         | riga2 🗔                                                                                            |
| Intestazione per stampa ventilazione annuale            | riga1 🗔 Settore \$110 \$111 - Registro \$112 \$113 periodo dal \$16 al \$17                        |
|                                                         | riga2 🗔                                                                                            |
| Intestazione per liquidazione IVA annuale               | riga1 🗔 Liquidazione IVA Annuale Comune di xxxxxxx P.IVA \$13                                      |
|                                                         | riga2 🗔                                                                                            |
|                                                         |                                                                                                    |
| S CULGE. / 1/ Contral / 1/ Comun. Liq. 1/               | VA / Comun. Fatture /                                                                              |
|                                                         | Ok 🖒 Angulia 🖬                                                                                     |

Palitalsoft S.r.l.

Via Brodolini, 12 60035, Jesi - AN altre sedi:

Via Paganini, 57

T. +39 0733 688026

62018, Potenza Picena – MC

T. +39 0731 22911 P.I./C.F. 00994810430 palitalsoft@pecraccomandata.it Cap. Soc. euro 135.000,00 i.v. info@palitalsoft.it

Via Tacito, 51/B 41123, Modena - MO T. +39 059 847066

Società soggetta a direzione e coordinamento di Apra S.p.a.

Via Porzio, 4 - Centro Direzionale - Isola G/1 80143, Napoli - NA T. +39 081 5625276

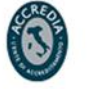

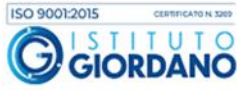

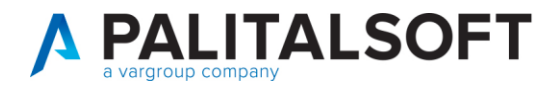

### 1.3.1.1 Rilascio implementazioni al software (titolo4)

La modifica è disponibile a partire dalla release 7.11 su CWOL – patch del 25.01.2023

EVENTUALI VINCOLI:

EVENTUALI CRITICITA'

Palitalsoft Srl

Palitalsoft S.r.I.

Via Brodolini, 12 60035, Jesi – AN

altre sedi: Via Paganini, 57 62018, Potenza Picena – MC T. +39 0733 688026

T. +39 0731 22911 palitalsoft@pecraccomandata.it Cap. Soc. euro 135.000,00 i.v. info@palitalsoft.it

Via Tacito, 51/B 41123, Modena - MO T. +39 059 847066

P.I./C.F. 00994810430 Società soggetta a direzione e coordinamento di Apra S.p.a.

Via Porzio, 4 - Centro Direzionale - Isola G/1 80143, Napoli – NA T. +39 081 5625276

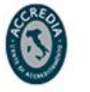